# ขั้นตอนการลงทะเบียนเรียนนักศึกษา

#### 1.เข้าระบบผู้ใช้งาน

- 1.1 ใหนักศึกษาเขาระบบทะเบียนและประมวลผล ที่ http://reg.rru.ac.th โดยเว็บ
- 1.2 ชอง Usernameใส เปนรหัสประจำตัวนักศึกษา ชอง Password ใสเปน เลขประจำตัวประชาชน 13 หลัก

เลือกประเภทผูใชเปนนักศึกษาแลวทำกันกดปุม Login ...

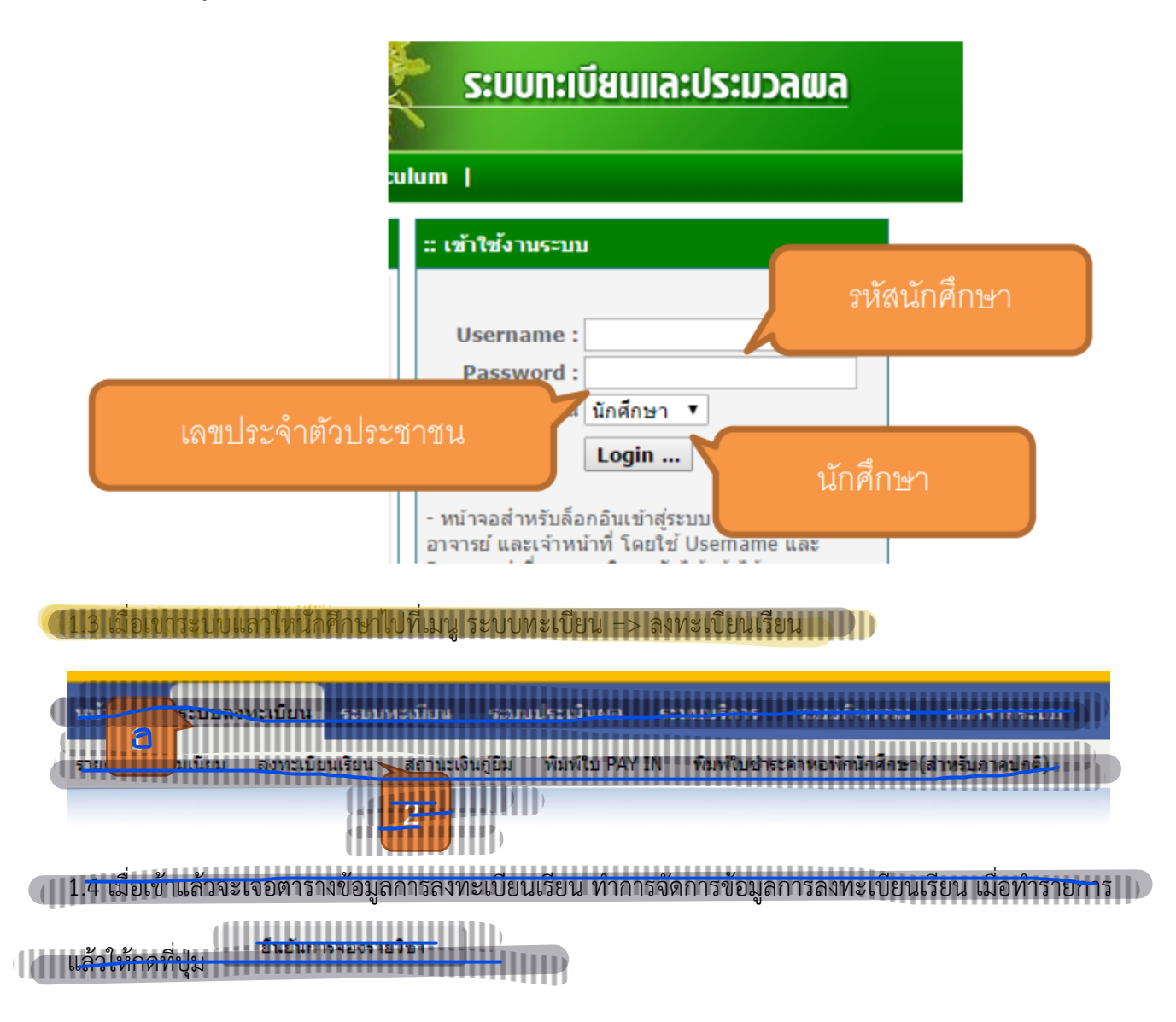

## 3. ขั้นตอนการพิมพใบรายงานตัว

3.1 ไปที่เมนู ระบบทะเบียน จะแสดงหน้ากรอกประวัตินักศึกษา

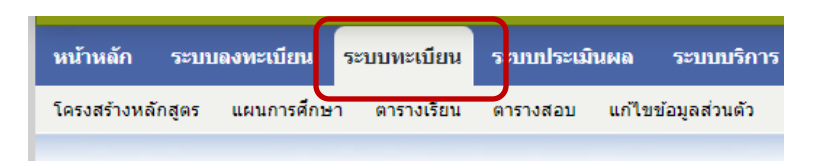

### 3.2 ทำกรอกข้อมูลตามจริงให้ถูกต้องและครบถ้วน

| แก้ไข ข้อมูลส่วนตัว                                                                        |                                                                              |                       |              |  |  |  |  |  |  |
|--------------------------------------------------------------------------------------------|------------------------------------------------------------------------------|-----------------------|--------------|--|--|--|--|--|--|
| ***ประวัติและรูปถ่ายจะนำไปใช้ในการออกใบรับรองการศึกษา กรุณาใช้รูปถ่ายและถ้อยค่าที่สุภาพ*** |                                                                              |                       |              |  |  |  |  |  |  |
| มัญญางไว้ไป<br>รูปภาพ<br>ภาพถ่ายตัวอย่าง<br>                                               | เสียรรม<br>เสียรรม<br>(***รองรรมฉพาะไฟส์ JPEG เทานั้น, ขราสไมเดีน 128 KB***) |                       |              |  |  |  |  |  |  |
| ชื่อ (ภาษาอังกฤษ)                                                                          | Ailada                                                                       | นามสกุล (ภาษาอังกฤษ)  | Thonglo      |  |  |  |  |  |  |
| วันออกบัตรประชาชน                                                                          | 11/11/2562 🔳                                                                 | วันหมดอายุบัตรประชาชน | 31/08/2571   |  |  |  |  |  |  |
| * ข้อมูลข่างดันเป็นข้อมูลที่จะด                                                            | องปาระบริหมัดปาศึกษา กรุณากามกประเภทางกิจให้ญากัมหมอะคากอ้าง                 |                       |              |  |  |  |  |  |  |
|                                                                                            |                                                                              | รหัสนักดึกษา          | 63003116022  |  |  |  |  |  |  |
| หมู่โลหิด *                                                                                | в                                                                            | เพศ*                  |              |  |  |  |  |  |  |
| เกิดวันที่ *                                                                               | 01/09/2544                                                                   | จังหวัดภูมิลำเนา *    | ฉะเชิงเทรา ▼ |  |  |  |  |  |  |
| สัญขาดิ *                                                                                  | THAILAND                                                                     |                       |              |  |  |  |  |  |  |
| ส่วนสูง (เซนติเมตร)                                                                        | 162                                                                          | น้ำหนัก (กิโลกรัม)    | 48           |  |  |  |  |  |  |
| ศาสนา                                                                                      | อิสลาม 🔻                                                                     | สถานะการสมรส          | 1an •        |  |  |  |  |  |  |
| ดวามถนัด/ดวามสนใจ<br>พิเศษ ด้านต่างๆ*                                                      | <b></b>                                                                      |                       |              |  |  |  |  |  |  |
| ข้อมูลประจำตัวคนพิการ                                                                      | เพิ่มเดิม                                                                    |                       |              |  |  |  |  |  |  |
|                                                                                            |                                                                              |                       |              |  |  |  |  |  |  |

บันทึก 3.3 เมื่อกรอกข้อมูลครบแล้วทำการคลิก

แล้วจึงคลิกที่ปุ่ม

## 3.4 ทำการพิมพ์ใบรายงานตัวและนำใบรายงานตัวมายื่นในวันรายงานตัวตามที่มหาวิทยาลัยกำหนด

|                                                                                                    |                                                                                                    |                                                                                                    | :<br>:<br>:                                                                                                    |                                                                                                    | รูปเอ่าหลี<br>ขณาค.1 น้อ                                                                                                    |
|----------------------------------------------------------------------------------------------------|----------------------------------------------------------------------------------------------------|----------------------------------------------------------------------------------------------------|----------------------------------------------------------------------------------------------------|----------------------------------------------------------------------------------------------------|----------------------------------------------------------------------------------------------------|
|                                                                                                    |                                                                                                    |                                                                                                    | ใบรายงานด้วนักศึกษา                                                                                                    |                                                                                                    |                                                                                                    |
| share and a damage                                                                                                    | and a second                                                                                                    | u<br>U                                                                                                    | หาวิทยาลัยราณใ <u>ก</u> ราชหรื                                                                                                    |                                                                                                    | duidenne Bais 17                                                                                                    |
|                                                                                                    | 20.000000                                                                                                    |                                                                                                    |                                                                                                    | stari.                                                                                                    | Negra II ISERANDA                                                                                                    |
| วะดับ                                                                                                    | ปริญญาตรี 4 ปี                                                                                                    | หลักสูตว                                                                                                    | หวุฬาสตรบัณฑิต                                                                                                    |                                                                                                    | and the second second                                                                                                    |
| วพัสประจำทั่ว                                                                                                    |                                                                                                    | วพัสกลุ่ม                                                                                                    | -                                                                                                    | โทรศัพท์                                                                                                    | Contraction of the local data                                                                                                    |
| วันที่วายสานตัว                                                                                                    |                                                                                                    |                                                                                                    |                                                                                                    | E-mail                                                                                                    |                                                                                                    |
| กายการศึกษา                                                                                                    | 1/2563                                                                                                    | สหาวิทา                                                                                                    | การศึกษาปฐมวัต                                                                                                    | ເນກວິໂຫວກວເມີຊຸກເພີນ                                                                                                    |                                                                                                    |
|                                                                                                    | ข้อมูลเกี่ยวกับนักที่ก                                                                                                    | ษา                                                                                                    |                                                                                                    |                                                                                                    | ข้อมูลปีดา                                                                                                    |
| นสหาโรยจำพัวประหาคน                                                                                                    |                                                                                                    | วันหมกบัตร                                                                                                    | 11/11/2562                                                                                                    | สด-สกุล                                                                                                    |                                                                                                    |
| CHM                                                                                                    | MEÊA                                                                                                    | วันหมดอากุ                                                                                                    | 31/08/2571                                                                                                    |                                                                                                    | NUM                                                                                                    |
| ศานาทยา<br>สื่อ สอส(สออ)เคอ)                                                                                                    | นายสาว                                                                                                    |                                                                                                    |                                                                                                    |                                                                                                    | พาพารอยู่สารของและสารทางพระสุดภาพ<br>ในโนนน                                                                                                    |
| ของอยุล(ภาษาเทย)<br>พื่อ สถาย(กาษาเทย)                                                                                                    |                                                                                                    |                                                                                                    |                                                                                                    | 21016                                                                                                    | aneų<br>ženerose                                                                                                    |
| วันสียนปีเกิด                                                                                                    | 01/09/2544                                                                                                    | ກມີຄຳເນາອີນ                                                                                                    | ออสังสวา                                                                                                    | รี่ด-สาส                                                                                                    | -0400012011                                                                                                    |
| สวามพิการ                                                                                                    | billion                                                                                                    |                                                                                                    |                                                                                                    | and the second second se | 1000                                                                                                    |
| ความอนัด/ความสามารถพิเศษ                                                                                                    | พื่นๆ                                                                                                    |                                                                                                    |                                                                                                    | u rin                                                                                                    | ที่บา                                                                                                    |
| จำนวนพี่นักจ                                                                                                    | 4 mu                                                                                                    | กำลังที่กาก                                                                                                    | 2 mu                                                                                                    | วายได้                                                                                                    | ไม่มีราชได้                                                                                                    |
|                                                                                                    | หลักฐานการศึกษา(วุฒิ                                                                                                    | เสีย)                                                                                                    |                                                                                                    | สถานกาหนีดา-มาวดา                                                                                                    | หยู่ด้วยกัน                                                                                                    |
| ວຸສັນສິນ                                                                                                    | 116                                                                                                    | วันที่สำเร็จ                                                                                                    |                                                                                                    |                                                                                                    | ข้อมูลผู้ปกครอง                                                                                                    |
| ซึ่งสถานศึกษาเดิม                                                                                                    | หมกมหลงวิทยา                                                                                                    |                                                                                                    |                                                                                                    | พึ่ง-สกุล                                                                                                    | สมพมาย พระนยาย                                                                                                    |
| division diversion                                                                                                    | สำนาน พระแบงของ กำหายน รองหว้างไว้สาว มักหวัด กระสิทพระว                                                                                                    | สารีพ                                                                                                    | ທ້າຫາຍ,ລຸວກິນສ່ວນທັງແລະກາທີ່ຫກິສວະ/ວັນທ້ານ                                                                                                    |                                                                                                    |                                                                                                    |
|                                                                                                    |                                                                                                    |                                                                                                    |                                                                                                    | MINT                                                                                                    | un ni                                                                                                    |
| จะสามพัฒน์ ผู้มีการศึกษาไปการการ<br>เมาะวิชาติเป็นการศึกษาไหน<br>เมาะวิชาติเป็นการศึกษาไหน<br>เมาะวิชาติเป็นการศึกษาไหน<br>2. จัดหนี้ สังคมสมใหนารที่จะการ<br>4. จัดหนี้ สังคมสมใหนารทำเห็น<br>5. ในการศึกษาสามพัฒนาการทำเป็นการ<br>5. ในการศึกษาสามพัฒนาการทำเป็น<br>4. จัดหนี้ สำงคมสมใหน่าวิชาตา<br>5. จัดหนี้ สำงคมสมให้เข้าระประการ<br>9. จัดหนี้ สำงคมสมให้เข้าระประการ<br>9. จัดหนี้ สามหาศักริยางสามารการที่<br>จัดหนังสามหาศักริยางสามารการที่<br>จัดหนังสามหาศักริยางสามารการที่<br>จัดหนังสามหาศักริยางสามารการที่<br>จัดหนังสามหาศักริยางสามารการที่<br>จัดหนังสามหาศักริยางสามารการที่<br>จัดหนังสามหาศักริยางสามารการที่<br>จัดหนังสามหาศักริยางสามารการที่<br>จัดหนังสามหาศักริยางสามารการที่<br>จัดหนังสามหาศักริยางสามารการที่ | เค้าเป็นในที่สางของมหาวัทรา<br>ทั่งมีกมุณต้องมางสางสังหาวัด<br>ที่สาร ร้างสะให้เอาแสดที่มนาก<br>วัดจะเริ่มเป็น<br>เป็นเป็น (เริ่มไป)<br>เหม่า (เริ่มไป)<br>เหม่า (เริ่มไป)<br>เหม่า (เริ่มไป)<br>เหม่า (เริ่มไป)<br>เหม่า (เริ่มไป)<br>เหม่า (เริ่มไป)<br>เหม่า (เริ่มไป)<br>เหม่า (เริ่มไป)<br>เป็นให้ก็กรามกาวัยภาพันภาพันธา<br>เป็นให้ก็กรามกาวัยภาพันภาพันธา | มักวางมัญวายนศ<br>ยามักวงมัญวาย<br>การกะในนักษัติเกษา<br>การกะในนักษัต<br>หาวิทยามักว่ามี<br>หาวิทยามักว่ามี<br>หาวิทยามักว่ามี<br>หาวิทยามักว่ามี<br>หาวิทยามักว่ามี<br>หาวิทยามักว่ามี<br>หาวิทยามักว่ามี<br>เป็นนักมาวุทยามี<br>ญวาณห่วิทยาว์ แม | วันหว่า จะได้สังหรองกับเพิ่ม<br>เคริ่มหว่า ร่วมการทั่วแต่หว<br>ไม่ว่าจะเริ่มหว่าสามหรือเสียง<br>สุญหวี ครบที่มากร้องการไม่ไม่<br>เสียกำหนด<br>การต่าน<br>เสียกำหนด<br>การต่าน<br>สินคา หางจังหวังไม่มาณ<br>โดยได้มาจำเหล | การเพิลี ประกัญรู้ที่ได้ร้ามแก่ก<br>พุฒปาสารมะเราการ่างผู้มี<br>รักษา หรือแม้ว่าหองไหนงาน<br>เป็นพุฒิหนึ่งคาวิทยา พัดการ<br>เป็นหนายหาวิทยา พัดการเรา<br>วงหนึ่งของกระบรรมการ สิต<br>กน<br>กนว้ามีหนายกิน 6 เพิ่คน ปี<br>ค้ามหาวิทยา พัตร์น                                                                                                    | หมาย) สังค์ไปนี้<br>การศักรศาสตร์สินส์ไปไปประเทศการ<br>เป็นสิมโครแซ รักษะที่สับเสมได้แหน่ว่างหารัดนักก<br>สาม<br>รายส์เป็นรรณหารัดโครแต่งเหติม<br>แหนดที่มีสินให้เหมือนการเป็นราสัด<br>ในสิ้นส์ไปหรือไปจากที่สาก<br>หญิเป็ดสามทุกประการ |
| arin.                                                                                                    | מרצוגאוא ראאט)                                                                                                    | นักศึกษา<br>อธิการเพิ่/ผู้ที่ไป                                                                                                    | ทั่วแบบเหมาย                                                                                                    | องชื่อ<br>(                                                                                                    | มากทา<br>                                                                                                    |
| เป อาซิต<br>                                                                                                    | )                                                                                                    |                                                                                                    |                                                                                                    | (                                                                                                    | รัณล ณ วันที่ 4 การสาม พ.ศ                                                                                                    |